## FIRMWARE FRISSÍTÉSI FOLYAMAT ALCOR JOY

1. Csomagolja ki a frissítő alkalmazást valamint az eszközmeghajtó csomagot. Futtassa a DriverInstall.exe fájlt a frissítéshez szükséges eszközmeghajtók telepítéséhez.

2. Indítsa el az RKBatchTool.exe alkalmazást. A lent látható kép jelenik meg a képernyőn.

| FW Path:          | FW Time:   | Support Chi | p: |
|-------------------|------------|-------------|----|
| BOOT Ver.         | BOOT Time: |             |    |
|                   |            |             |    |
|                   |            |             |    |
|                   |            |             |    |
|                   |            |             |    |
|                   |            |             |    |
|                   |            |             |    |
|                   |            |             |    |
| Connected Devices |            |             |    |
| Connected Devices | 2          | 3           | 4  |
| Connected Devices | 2          | 3           | 4  |
| Connected Devices | 2          | 3           | 4  |

3. A frissítéshez szükség lesz egy Micro USB kábelre, ezt csatlakoztassa számítógépéhez (a másik végét még ne csatlakoztassa az Alcor Joy készülékhez!). Ezt követően egy vékony, hegyes tárggyal nyomja be és tartsa benyomva a készülék oldalán található kapcsolót, és eközben csatlakoztassa az USB kábelt a készülék USB OTG csatlakozójához, a lenti kép szerint.

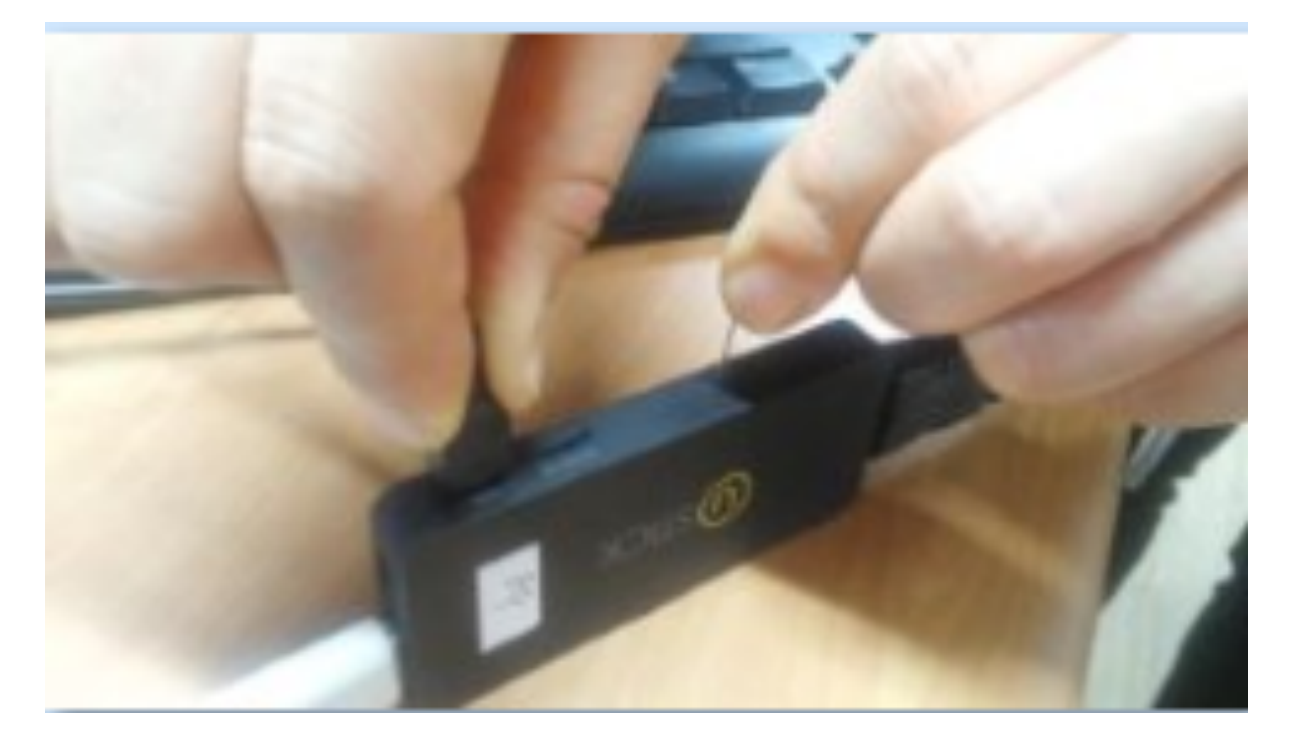

4. Ha mindent rendben csináltunk, a készülék frissítő módba kapcsol, ezt a frissítő alkalmazásban zöld színűre váltó négyzet jelzi. Ha ez nem történt meg, akkor a készülék nem lépett frissítő módba, ebben az esetben kérjük ismételje meg újra a 3. lépést.

| FW Path:                    |            |              |    | W- |
|-----------------------------|------------|--------------|----|----|
| FW Ver.                     | FW Time:   | Support Chip | N. |    |
|                             | ever mile. |              |    |    |
|                             |            |              |    |    |
|                             |            |              |    |    |
|                             |            |              |    |    |
|                             |            |              |    |    |
|                             |            |              |    |    |
|                             |            |              |    |    |
|                             |            |              |    |    |
| Connected Devices           | 2          | 3            | 4  |    |
| Connected Devices           | 2          | 3            | 4  |    |
| Connected Devices 1 1-1-1 5 | 2          | 3            | 4  |    |
| Connected Devices 1 1-1-1 5 | 2          | 3            | 4  |    |

## 5. A megjelölt gombot használva tallózza be a kicsomagolt, .img kiterjesztésű firmware fájlt.

| Firmware info <u>rmation</u><br>FW Path: |                        |              |   |
|------------------------------------------|------------------------|--------------|---|
| FW Ver:<br>BOOT Ver:                     | FW Time:<br>BOOT Time; | Support Chip |   |
|                                          |                        |              |   |
|                                          |                        |              |   |
|                                          |                        |              |   |
|                                          |                        |              |   |
| Connected Devices                        | 2                      | 3            | 4 |
| Connected Devices                        | 2                      | 3            | 4 |
| Connected Devices 1 1-1-1 5              | 2                      | 3<br>7       | 8 |

6. A firmware frissítés megkezdéséhez nyomja meg a "Restore" gombot.

| te. ing<br>18:11:11 Support Chip: BIC31<br>20:30:39 |            |
|-----------------------------------------------------|------------|
| 18:11:11 Support Chip: 8331<br>20:30:39             |            |
| 20:30:39                                            |            |
|                                                     |            |
|                                                     |            |
| 3 4                                                 |            |
| 7 8                                                 |            |
|                                                     | 3 4<br>7 8 |

7. A sikeres firmware frissítést az alábbi üzenet jelzi.

| FW Path:                                  | formation<br>C:\Users\Ad                                             | ministrator\Downloa                                                                                                    | ds\VStick_update.img                             |               |               | - |
|-------------------------------------------|----------------------------------------------------------------------|----------------------------------------------------------------------------------------------------|--------------------------------------------------|---------------|---------------|---|
| FW Ver:                                   | 4.2.02                                                               | FW Time:                                                                                                    | 2014-10-21 18:11:11                              | Support Chip: | RK31          | _ |
| BOOT Ver:                                 | 2.16                                                                 | BOOT Time:                                                                                                    | 2014-07-22 20:30:39                              |               |               |   |
| ayer 1-1-1.                               | > Download ID<br>> Reset Devic                                       | B Success<br>e Start                                                                                                    |                                                  |               |               |   |
| ayer 1-1-1                                | > Reset Devic                                                        | e Success                                                                                                    |                                                  |               |               |   |
| ayer 1-1-1                                | > Wait For Lo                                                        | ader Start                                                                                                    |                                                  |               |               |   |
| ayer 1-1-1                                | > Wait For Lo                                                        | ader Success                                                                                                    |                                                  |               |               |   |
| ayer 1-1-1                                | > Test Device                                                        | Start                                                                                                    |                                                  |               |               |   |
| ayer 1-1-1                                | > lest bevice                                                        | Success                                                                                                    |                                                  |               |               |   |
| aver 1-1-1                                | > Download Fi                                                        | ravare Sugger                                                                                                    |                                                  |               |               |   |
|                                           |                                                                      | THE REPORT OF COMPANY OF THE REPORT OF THE REPORT OF THE R |                                                  |               |               |   |
| Layer 1-1-1                               | > Reset Devic                                                        | e Start                                                                                                    |                                                  |               |               |   |
| Layer 1-1-1<br>Layer 1-1-1                | > Reset Devic<br>> Reset Devic                                       | e Start<br>e Success                                                                                                    |                                                  |               |               |   |
| Layer 1-1-1<br>Layer 1-1-1                | > Reset Devic<br>> Reset Devic<br>store Done Su                      | e Start<br>e Success<br>ccess(1> Fail(0> Ii                                                                                                    | ne (2792423) <sub>10</sub> 000000000             |               |               |   |
| Layer 1-1-1<br>Layer 1-1-1                | > Reset Devic<br>> Reset Devic<br>store Done Su                      | e Start<br>e Success<br>ceass(1) Fail(0) Ti                                                                                                    | ne(270242)as*********                            |               |               |   |
| Layer 1-1-1<br>Layer 1-1-1<br>Connected E | > Reset Devic<br>> Reset Devic<br>store Done Su<br>Devices           | e Start<br>e Success<br>committe Fail (02 Ti                                                                                                    | ne (279242) <sub>NS</sub> *********              |               | 11 <u></u> 21 | _ |
| Layer 1-1-1<br>Layer 1-1-1                | > Reset Devic<br>> Reset Devic<br>store Done So<br>Devices           | e Start<br>e Success<br>ccess(1) Fail(0) Ti                                                                                                    | ne (27)2422m=*********                           | 3             | 4             | _ |
| ayer 1-1-1<br>ayer 1-1-1<br>connected D   | > Reset Devic<br>> Reset Devic<br>store Done Su<br>Devices           | e Start<br>e Success<br>ccess(1) Fail(0) Tai                                                                                                    | ne (279242)ns++++++++                            | 3             | 4             |   |
| ayer 1-1-1<br>ayer 1-1-1<br>connected D   | > Reset Devic<br>> Reset Devic<br>store Done So<br>Devices           | e Start<br>e Success<br>ccess(1) Fail(0) Tai                                                                                                    | n# (27(8242));;;################################ | 3             | 4             |   |
| ayer 1-1-1<br>ayer 1-1-1<br>Connected D   | > Reset Devic<br>> Reset Devic<br>store Done So<br>Devices           | e Start<br>e Success<br>conscient 400 Th                                                                                                    | n # (27)(2242.)m(x**********                     | 3             | 4             |   |
| ayer 1-1-1<br>ayer 1-1-1<br>Connected D   | > Reset Devic<br>> Reset Devic<br>store Dans Sn<br>Devices<br>1<br>5 | e Start<br>e Success<br>connection Fail (00 Tri<br>2                                                                                                    | n e (2719242) ni stata ana ana                   | 3             | 4             |   |
| ayer 1-1-1<br>ayer 1-1-1<br>Connected E   | > Reset Devic<br>> Reset Devic<br>store Done So<br>Devices<br>1<br>5 | e Start<br>e Success<br>constitute fail (02 Tri<br>2                                                                                                    |                                                  | 3             | 4             |   |
| ayer 1-1-1<br>ayer 1-1-1<br>Connected D   | > Reset Devic<br>> Reset Devic<br>store Done Su<br>Devices<br>1      | e Start<br>e Success<br>constitution (1/00-11)<br>2<br>6                                                                                                    |                                                  | 3             | 4             |   |